# NÁVOD TVORBA KÓDOVEJ KRESBY - TKK

verzia 1.3

Aplikácia TKK slúži na prevod zoznamu súradníc vo formáte STX(Kokeš) do grafického formátu VTX(Kokeš).

## Základná tabuľka aplikácie TKK

| SprávaKnižníc NastavenieKonverzie                                                                                                    |            |
|----------------------------------------------------------------------------------------------------|------------|
| 1. Zadaj súbor (*.stx): Prehľadávať_                                                                                                    |            |
| 2. Vyber knižnicu zo zoznamu:                                                                                                    |            |
| 3. Zadaj mierku: 1 :                                                                                                    |            |
| <ul> <li>Vytvorit nový súbor s bodmi (*_body.vtx)- Znak, Zíslo, Zvýška, Zkó</li> <li>Načítať body do súboru - Znak, Zíslo, Výška, Kód 5.</li> <li>Bez hľadania neexistujúcich kódov 6.</li> <li>Bez pomocných prvkov 7.</li> </ul>                                                   | d 4.       |
| Parametre pre pomocný text: 8.                                                                                                    |            |
| Vrstva = $\begin{pmatrix} 62 \\ \end{pmatrix}$ D = $\begin{pmatrix} 2 \\ 2 \\ \end{pmatrix}$ F = $\begin{pmatrix} 2 \\ 2 \\ \end{pmatrix}$ H = $\begin{pmatrix} 1 \\ 1 \\ \end{pmatrix}$ K = $\begin{pmatrix} 1 \\ 1 \\ \end{pmatrix}$ U = $\begin{pmatrix} 0 \\ 0 \\ \end{pmatrix}$ | 9.         |
| Vy                                                                                                    | tvoriť VTX |

Základné požiadavky na správne fungovanie aplikácie

1. Výber vstupného súbore vo formáte STX formát zápisu

číslo bodu medzera súradnica Y medzera súradnica X medzera výška medzera kód medzera pomocný text ukážka súboru

> 1 YX MM 0 0 20 383280.802 1210061.882 1097.135 PR 30V7 21 383283.236 1210054.420 1098.119 PR 31 22 383284.965 1210049.062 1097.738 PR 32 23 383285.462 1210057.386 1098.308 H -1

Upozornenie : najčastejšia chyba, ktorá sa stáva pri prevode je, že na začiatku súboru STX nie je riadok viď. ukážka a na konci -1

 Výber kódovej knižnice pre prevod do VTX <u>formát zápisu - bod</u> kód tabulátor symbol tabulátor vrstva tabulátor BOD tabulátor popis <u>formát zápisu - čiara</u> kód tabulátor kresliaci kľúč tabulátor vrstva tabulátor LINIA tabulátor X tabulátor X tabulátor X tabulátor X tabulátor X tabulátor X tabulátor pomocné - vrstva tabulátor popis

| ukáž  | ka súb   | oru      |             |         |           |          |          |          |          |         |   |       |
|-------|----------|----------|-------------|---------|-----------|----------|----------|----------|----------|---------|---|-------|
| skusk | a.kod/ne | znamy/0  | 5.09.2012-  | 11:31/1 | neznamy   |          |          | (        |          | - /     |   |       |
| KOD/S | YM-KK/VI | RSTVA/OB | JEKT/VR_TEX | XT/D_TI | EXT/F_TEX | T/H_TEXT | F/K_TEXT | U_TEXT/S | SYM_Z/VR | Z/POPIS |   |       |
| SA    | 1        | 2        | BOD         | kana    | lizacna s | sachta   |          |          |          |         |   |       |
| C1    | 3        | 4        | LINIA       | x       | x         | x        | x        | x        | x        | 5       | 6 | cesta |

3. Zadanie mierky výstupného súboru VTX

Ďalšie možnosti a nastavenia prevodu

- Pri zaškrtnutí políčka máte možnosť výberu, čo všetko má obsahovať novovytvorený súbor s bodmi vo formáte VTX, ďalšie možnosti nastavenia nájdete v NASTAVENIE KONVERZIE
- Pri zaškrtnutí políčka máte možnosť výberu, čo všetko sa zapíše do výstupného súboru spolu s kresbou, ďalšie možnosti nastavenia nájdete v NASTAVENIE KONVERZIE
- 6. Aplikácia nevykoná hľadanie neexistujúcich kódov a spraví prevod bez kontroly
- 7. Aplikácia nedá do výstupného súboru VTX pomocné prvky, pomocné prvky sa používajú iba pri tvorbe čiarovej kresby, je to znak ktorý je na každom bode čiary, a slúži na hľadanie chýb pri kódovaní, napr. dva krát po sebe idúci kód zo začiatkom čiary, čiara sa začne kresliť až na tom druhom kóde
- Nastavenie parametrov pre prevod pomocného textu (poznámky), pomocný text sa vykreslí vo výkrese pri danom bode a slúži na rôzne pomocné texty napr. tip chráničky, hĺbka uloženia inžinierskych sieti, číslo domu atď...
  - D uchopenie dole 1,2,3; hore 4,5,6; v stred 7,8,9
  - F font
  - H výška textu
  - K kresliaci kľúč
  - U uhol natočenia textu

## 9. Po zadaní a výbere všetkých možností stlačte VYTVORIŤ VTX

po stlačení VYTVORIŤ VTX sa zobrazí tabuľka, kde si môžete stiahnuť výsledné súbory a v prípade nájdenia kódu, čo sa nenachádza v kódovej tabuľke výpis neexistujúcich kódov, v takom prípade máte možnosť doplniť neexistujúci kód do tabuľky v hlavnej tabuľke a spraviť prevod odznovu, ak vám neexistujúci kód nevadí, tak si môžete stiahnuť výsledné súbory, ale body s neexistujúcim kódom nebudú akceptované pri prevode.

| Download | skuska.vtx      | Konvertovaný súbor |
|----------|-----------------|--------------------|
| Download | skuska_body.vtx | Súbor s bodmi      |
|          |                 | Späť               |

| Celkový počet neex | istujúcich kódov: | 17         |             |          |
|--------------------|-------------------|------------|-------------|----------|
| Kód                | Číslo             | Y          | X           | Z        |
| P1Z                | 31                | 383278.016 | 1210047.291 | 1095.375 |
| P2Z                | 32                | 383277.066 | 1210045.493 | 1095.395 |
| P1                 | 33                | 383282.895 | 1210044.693 | 1095.634 |
| P2                 | 34                | 383282.369 | 1210042.260 | 1095.756 |

# SprávaKnižníc

slúži na pridanie, vymazanie, prezeranie a úpravu už existujúcich knižníc kódov

| 1. | Pridaj knižnicu :   | Prehľadávať_       | Nahraj           |
|----|---------------------|--------------------|------------------|
| 2. | Vymaž knižnicu :    | •                  | Vymaž            |
| 3. | Prezrieť knižnicu : | •                  | Ukáž             |
| 4. | Uprav knižnicu :    | •                  | Uprav            |
|    |                     | 5. Vytvoriť novú k | nižnicu 6. Skryť |

- 1. Slúži na pridanie knižnice kódov medzi ponuku do základnej tabuľky
- 2. Slúži na vymazanie knižnice kódov z ponuky v základnej tabuľke
- 3. Slúži na prezeranie knižnice kódov

|     |        |        | Г      | ABULK       | A KÓDOV: <b>dal producit</b> i | kod   |
|-----|--------|--------|--------|-------------|--------------------------------|-------|
|     |        |        |        |             | Bodové prvky                   |       |
| Kód | Symbol | Vrstva |        |             | Popis                          |       |
| NB  | 3      | 1      | NIVELA | CNY BC      | D                              |       |
| BO  | 1      | 1      | POLYG. | BOD         |                                |       |
| BS  | 1      | 1      | POLYG. | BOD         |                                |       |
|     |        |        |        |             | Čiarové prvky                  |       |
|     | Čiara  |        | Pom    | ocné<br>/ky |                                |       |
| Kód | K.kľúč | Vrstva | Symbol | Vrstva      |                                | Popis |
| K1  | 2      | 2      | 113    | 56          | KOLAJ                          |       |
| 1/2 | 2      | 2      | 113    | 56          | KOLAI                          |       |

## 4. Slúži na úpravu knižnice kódov

|     |        |        | 1          | TABULKA     | KÓDOV: CALLER CONTRACTOR CONTRACTOR |      |     |
|-----|--------|--------|------------|-------------|-------------------------------------|------|-----|
|     |        |        |            |             | Bodové prvky                        |      |     |
| Kód | Symbol | Vrstva |            |             | Popis                               |      |     |
|     |        |        |            |             | ) 1.                                | Pric | daj |
| NB  | 3      | 1      | (          |             | NIVELACNY BOD                       | 2.   | 3.  |
| ВО  | 1      | 1      | (          |             | POLYG. BOD                          | 1    | 8   |
|     |        |        |            |             | Čiarové prvky                       |      |     |
|     | Čiara  |        | Pom<br>prv | ocné<br>/ky |                                     |      |     |
| Kód | K.kľúč | Vrstva | Symbol     | Vrstva      | Popis                               |      |     |
|     |        |        |            |             |                                     | Pri  | daj |
| К1  | 2      | 2      | (113)      | 56          | KOLAJ                               | 1    | 3   |
| K2  | 2      | 2      | 113        | 56          | ( KOLAJ )                           | 1    | 8   |

1. Slúži na pridanie bodového alebo čiarového prvku – kód, symbol, vrstva a pomocné prvky sú povinné údaje pre zápis do tabuľky kódov

2. Slúži na editovanie už existujúcich prvku v kódovej tabuľke

3. Slúži na vymazanie už existujúceho prvku v kódovej tabuľke

#### 5. Slúži na vytvorenie novej knižnice kódov

| Základne údaje pre                                               | re vytvorenie knižnice |      |
|------------------------------------------------------------------|------------------------|------|
| Názov knižnice<br>Vytvoril<br>Krátky popis knižnice<br>Dátum/Čas | o 5.09.2012/10:04      |      |
|                                                                  | Pokračovať             | Späť |

Názov knižnice je povinný údaj, vytvoril a krátky popis nie sú povinné údaje a ak ich nezadáte budú nahradené slovom "neznámy", po zadaní požadovaných údajov stlačte Pokračovať

| Základne údaje pre                                               | e vytvorenie knižnice                                |
|------------------------------------------------------------------|------------------------------------------------------|
| Názov knižnice<br>Vytvoril<br>Krátky popis knižnice<br>Dátum/Čas | skuska.kod<br>neznamy<br>05.09.2012-10:04<br>neznamy |
|                                                                  |                                                      |

|     |        |        |                  | Bodové prvky                             |
|-----|--------|--------|------------------|------------------------------------------|
| Kóc | d S    | ymbol  | Vrstva           | Popis                                    |
|     |        |        |                  |                                          |
|     |        |        |                  | 1. Vytvoriť                              |
|     |        |        |                  | Čiarové prvky                            |
|     | Čiara  |        | Pomocné<br>prvky |                                          |
| Kód | K.kľúč | Vrstva | Symbol Vrstva    | Popis                                    |
|     |        |        |                  |                                          |
|     |        |        |                  | 1. Vytvoriť                              |
|     |        |        |                  | 2. Nahrať do TKK 3. Nahrať do PC 4. Späť |

- 1. Po zadaní požadovaných údajov (kód, symbol, vrstva a pomocné prvky sú povinné údaje, bez ktorých sa zápis neuskutoční) zapíše údaje do kódovej tabuľky
- 2. Slúži na vloženie novovytvorenej kódovej tabuľky do ponuky v hlavnej tabuľke
- 3. Slúži na nahratie novovytvorenej kódovej tabuľky do vášho počítača
- 4. Späť do hlavnej tabuľky
- 6. Skryje tabuľku SprávaKnižníc

## NastavenieKonverzie

slúži na nastavenie parametrov prevodu z formátu stx do formátu vtx, a na správne fungovanie aplikácie

| 1.         |                | Nas        | tavenie pre  | súbor s bo | odmi     |             |           |
|------------|----------------|------------|--------------|------------|----------|-------------|-----------|
| -          | vrstva         | znak       | úchyt(D)     | font(F)    | výška(H) | čiara(K)    | uhol(U)   |
| znak       | 100            | 5          | -            | -          | -        | -           | -         |
| číslo      | 101            | -          | 1            | 1          | 0.2      | 1           | 0         |
| výška      | 102            | -          | 4            | 1          | 0.2      | 1           | 0         |
| kód        | 103            | -          | 6            | 1          | 0.2      | 1           | 0         |
|            |                | Na         | stavenie pre | začiatok č | čary     |             |           |
| začiatok č | iary : 🔍 na z  | ačiatku kó | du 🔍 na ko   | nci kódu   |          |             |           |
| znak pre z | ačiatok čiary  | Z          |              |            |          |             |           |
|            |                |            | Iné nast     | avenie     |          |             |           |
| znak pre s | pájanie čiar ( | +          |              |            |          |             |           |
|            |                |            |              |            |          |             |           |
|            |                |            |              |            |          | 5. Ulož n   | astavenie |
|            |                |            |              |            | 6. Pôvoc | lné nastave | nie 7. Sk |

 Nastavenie všetkých parametrov formátu vtx na správne načítanie zoznamu súradníc do výkresu v tvare – znak, číslo bodu, výška bodu a kód bodu vrstva – zadajte číslo alebo text pre názov vrstvy

znak – zadajte číslo symbolu z kokešáckej tabuľky symbolov úchyt – dole 1,2,3; hore 4,5,6; v stred 7,8,9 font, výška, čiara, uhol – zadajte podľa potreby

- 2. Slúži na nastavenie, kde sa nachádza označenie začiatku čiary <u>ukážka 1:</u> kód je **C1** a znak začiatku čiary je **X** 
  - <u>na začiatku kódu</u> znamená že kód bude XC1
  - <u>na konci kódu</u> znamená že kód bude C1X

<u>ukážka 2:</u> kód je **B1** a znak začiatku čiary je **Z** 

- <u>na začiatku kódu</u> znamená že kód bude ZB1
- <u>na konci kódu</u> znamená že kód bude **B1Z**
- 3. Slúži na zadanie písmena pre začiatok čiary, vid. ukážky v bode 2
- 4. Slúži na zadanie znaku pre spájanie viacej čiar z jedného bodu <u>ukážka :</u> znak pre spájanie čiar je **"+"** a začiatok čiary je **"Z**"

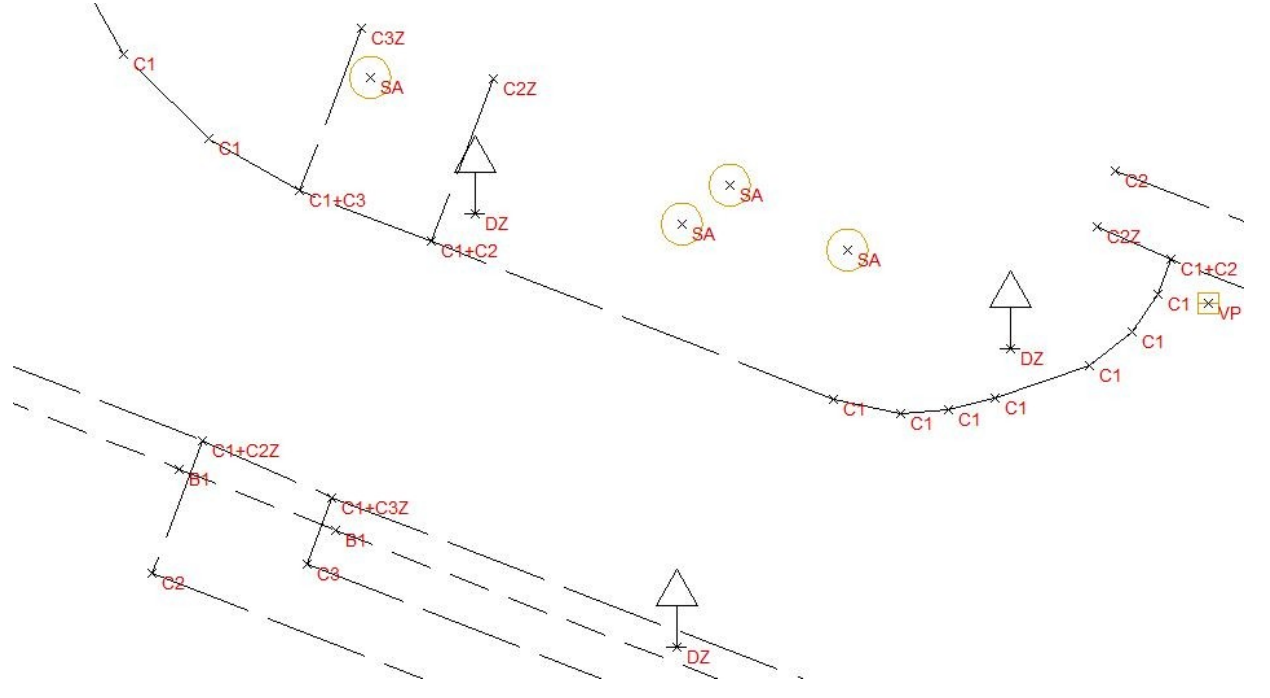

- 5. Slúži na uloženie vášho nastavenia
- 6. Slúži na jednoduché nastavenie predvolených parametrov od tvorcu aplikácie alebo vami zadaných základných parametrov, pre zadanie vami zadaných základných parametrov musíte kontaktovať tvorcu aplikácie
- 7. Skryje tabuľku NastavenieKonverzie

V prípade ďalších otázok a pomoci pri nastavení aplikácie, prípadne prerobenia aplikácie pre vaše potreby kontaktujte ma prosím na adrese <u>peter.kokles@gmail.com</u>